# Hier starten

#### Benutzer von USB-Kabeln: Schließen Sie das USB-Kabel erst bei der entsprechenden Anweisung in diesem Handbuch an, da die Software sonst eventuell nicht ordnungsgemäß installiert wird.

Richten Sie die Hardware gemäß diesem Handbuch ein, und verbinden Sie das HP All-in-One Gerät mit Ihrem Computer oder Ihrem Netzwerk. Falls während der Einrichtung Probleme auftreten, finden Sie Informationen im letzten Abschnitt unter **Fehlerbehebung**.

## 2 Alle Klebebänder entfernen

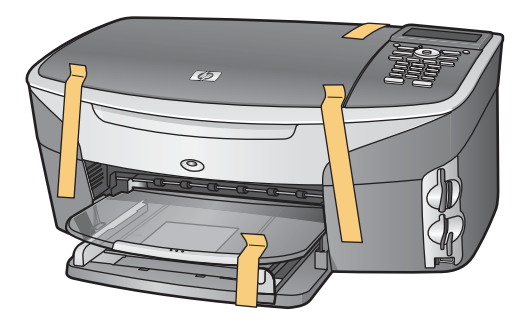

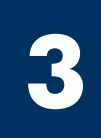

### Zubehörteile überprüfen

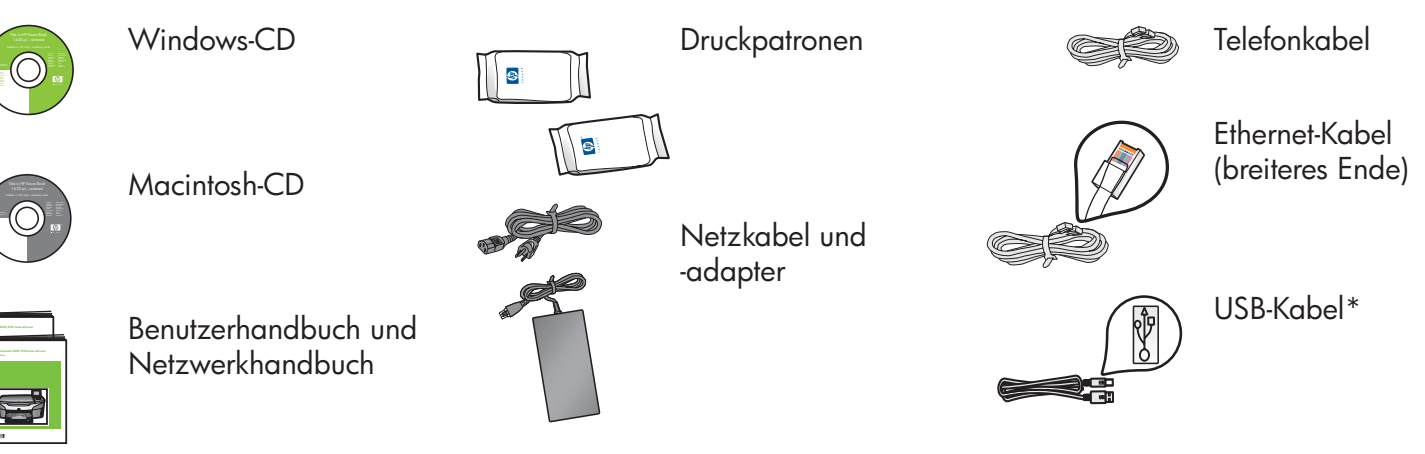

Bedienfeldschablone (evtl. schon angebracht) \* Muss separat erworben werden.

lst evtl. nicht im Lieferumfang enthalten. Zusätzliche für die Netzwerkeinrichtung erforderliche Geräte werden später in diesem Handbuch erläutert.

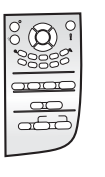

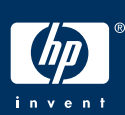

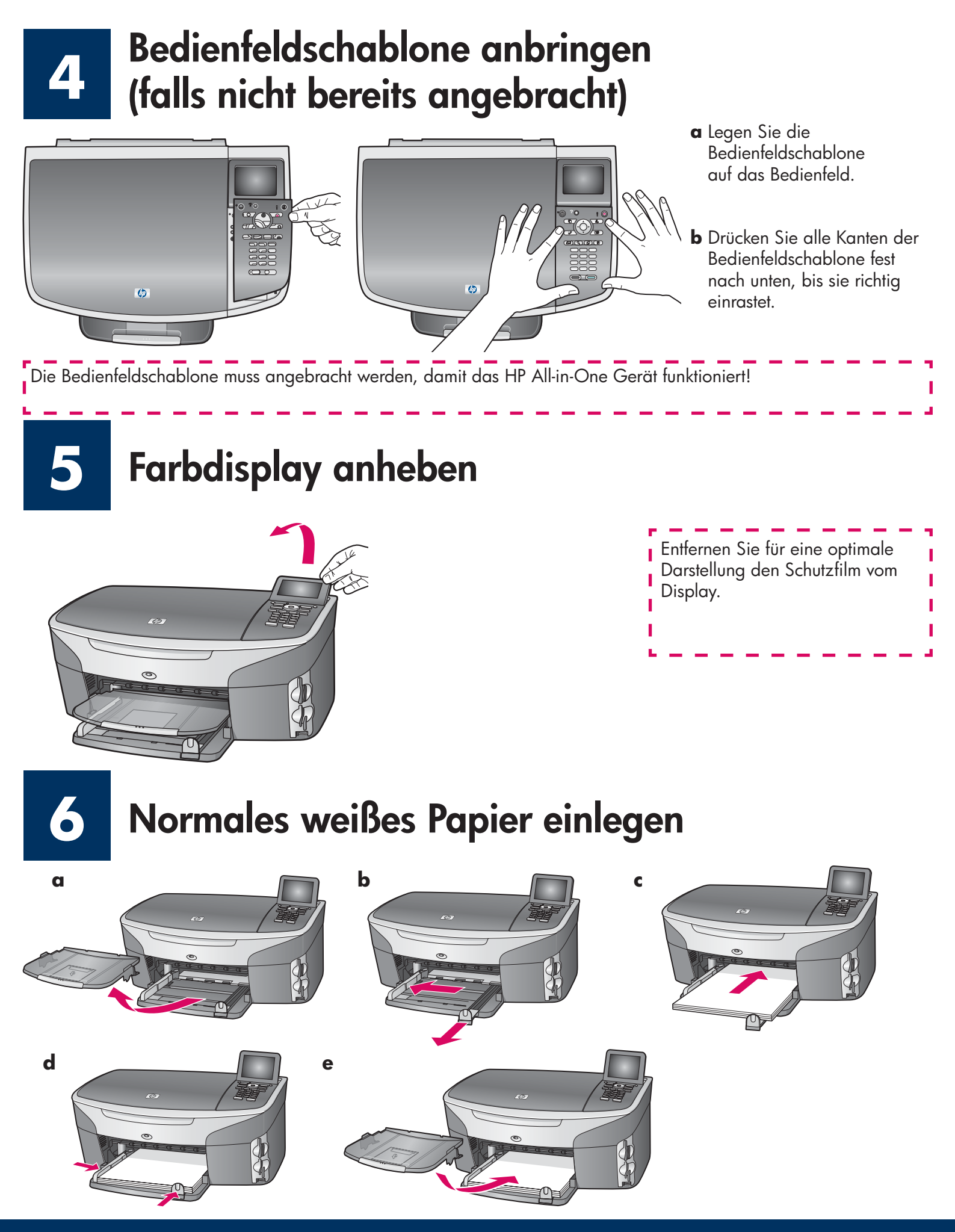

### Netzkabel und -adapter anschließen

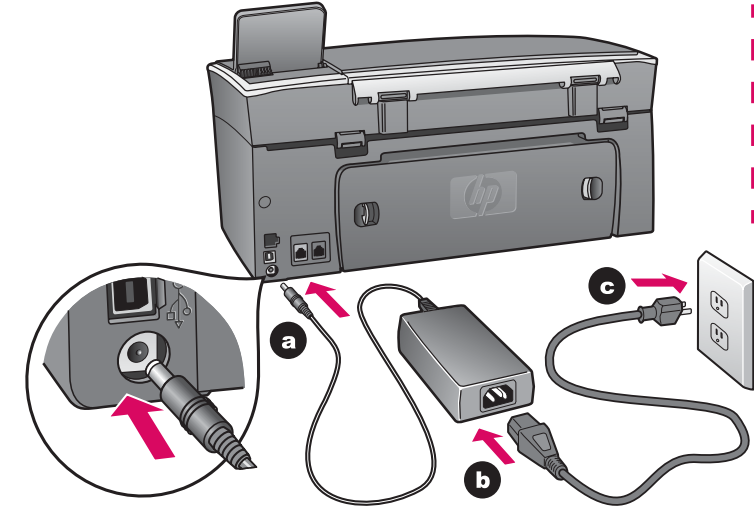

**Benutzer von USB-Kabeln:** Schließen Sie das USB-Kabel erst bei der entsprechenden Anweisung in diesem Handbuch an, da die Software sonst eventuell nicht ordnungsgemäß installiert wird.

L

L

8

### Mitgeliefertes Telefonkabel anschließen

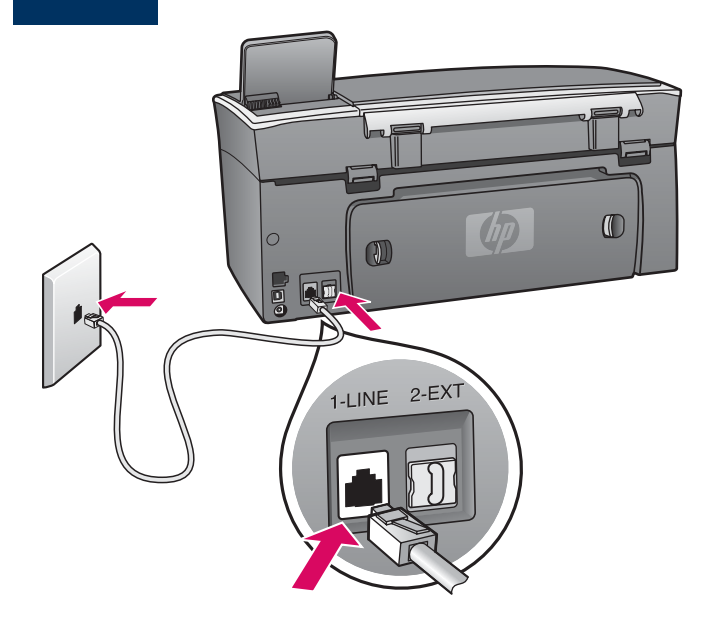

Verbinden Sie ein Ende des mitgelieferten Telefonkabels mit dem Telefonanschluss links **(1-LINE)** und das andere Ende mit einer Wandsteckdose.

Informationen zum Anschließen eines Anrufbeantworters finden Sie im Benutzerhandbuch im Kapitel zur **Faxeinrichtung**. Anweisungen für die Verwendung eines anderen Telefonkabels erhalten Sie im Kapitel mit den **Fehlerbehebungsinformationen** des Benutzerhandbuchs.

### Taste "Ein" drücken und konfigurieren

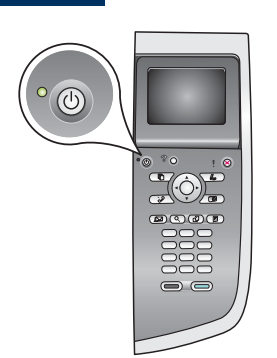

Ein

- **a** Nachdem Sie die Taste **Ein** gedrückt haben, blinkt die grüne LED-Anzeige zunächst und leuchtet dann permanent. Dieser Vorgang kann bis zu einer Minute dauern.
- b Warten Sie auf die Aufforderung zur Sprachauswahl. Wählen Sie Ihre Sprache mit den Pfeiltasten, drücken Sie OK, und bestätigen Sie anschließend Ihre Auswahl. Wählen Sie Ihr Land/Ihre Region mit den Pfeiltasten, drücken Sie OK, und bestätigen Sie anschließend Ihre Auswahl.

## **10** Zugangsklappe öffnen

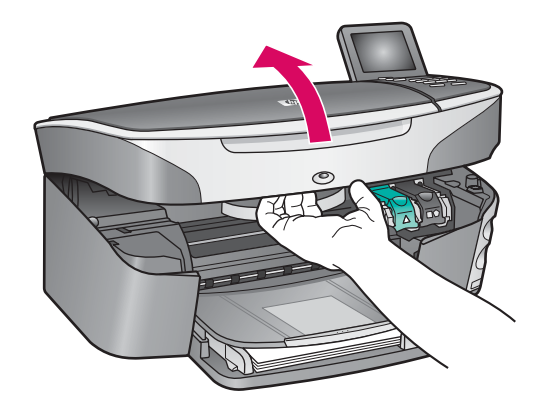

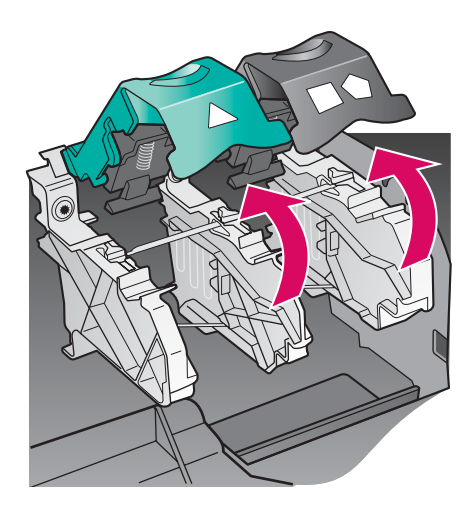

- **a** Heben Sie die Zugangsklappe an.
- Drücken Sie die grüne und die schwarze Verriegelung im Inneren des HP All-in-One Geräts zuerst nach unten, und heben Sie sie dann an.

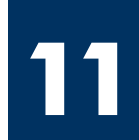

### Schutzfilm von beiden Druckpatronen entfernen

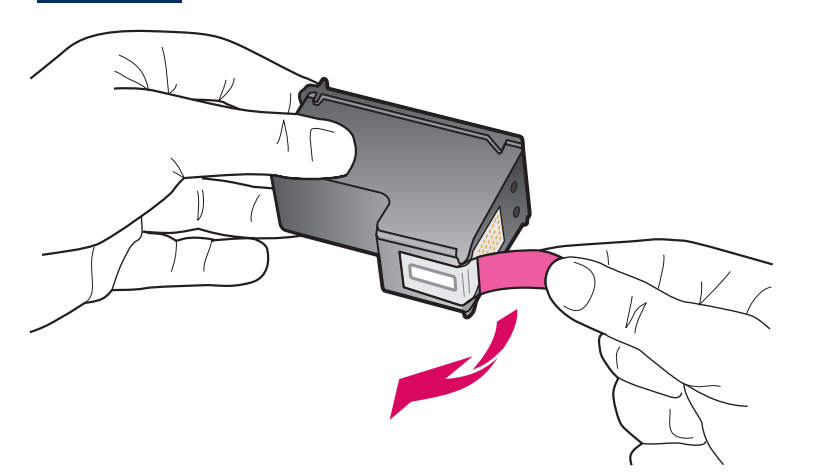

Ziehen Sie an der pinkfarbenen Lasche, um den Schutzfilm von **beiden** Druckpatronen zu entfernen.

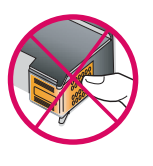

Berühren Sie auf keinen Fall die kupferfarbenen Kontakte, und bringen Sie den Schutzfilm nicht wieder an.

## **Dreifarbige Druckpatrone einsetzen**

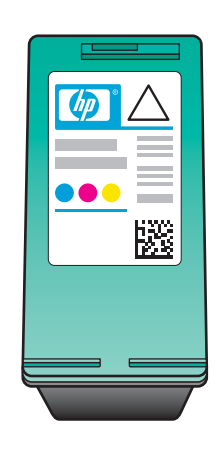

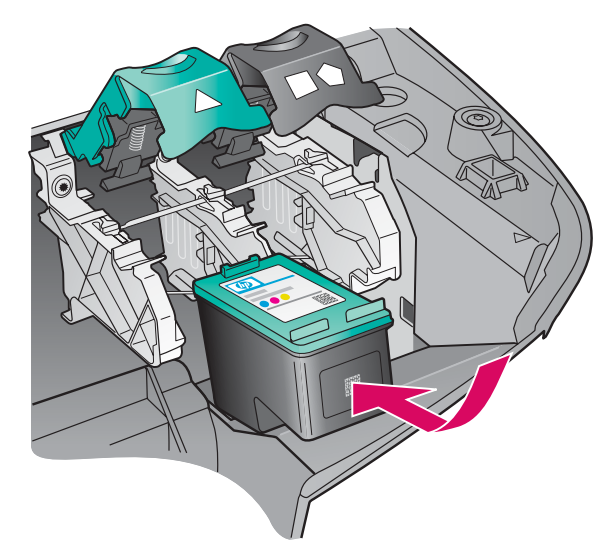

| Stellen Sie sicher, dass das Gerät       | ·7 |
|------------------------------------------|----|
| eingeschaltet ist, bevor Sie fortfahren. |    |
|                                          | 1  |
| l<br>                                    |    |

- **a** Halten Sie die **dreifarbige** Druckpatrone mit dem HP Etikett nach oben.
- **b** Platzieren Sie die **dreifarbige** Druckpatrone vor den **linken** Steckplatz.
- Drücken Sie die Patrone fest in den Steckplatz, bis sie einrastet.

## **13** Schwarze Druckpatrone einsetzen

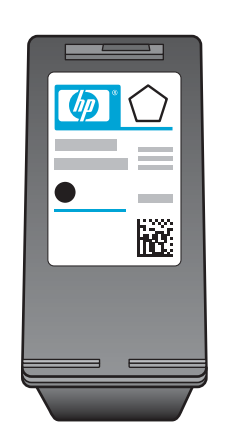

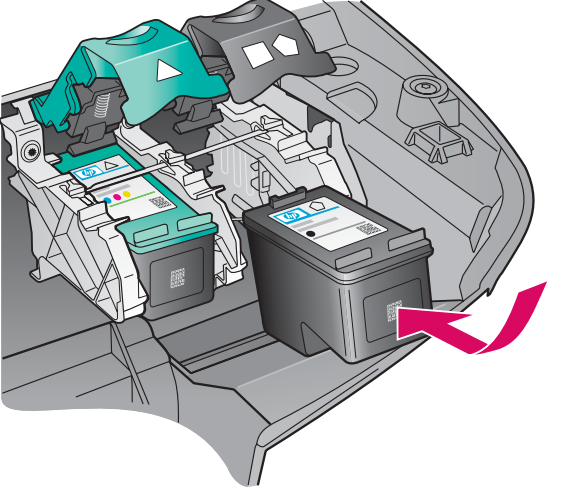

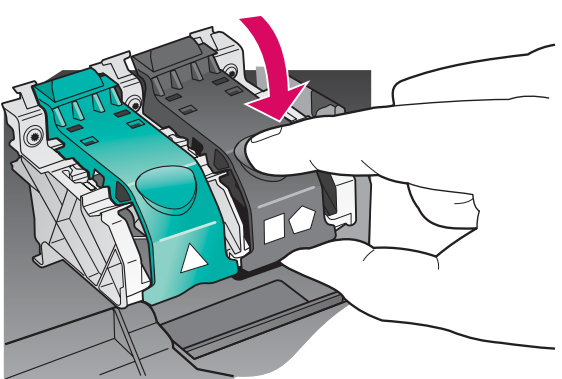

- **a** Halten Sie die **schwarze** Druckpatrone mit dem HP Etikett nach oben.
- **b** Setzen Sie die **schwarze** Druckpatrone vor den **rechten** Steckplatz.
- Drücken Sie die Patrone fest in den Steckplatz, bis sie einrastet.
- **d** Drücken Sie die Verriegelungen zum Verschließen nach unten, und schließen Sie dann die Zugangsklappe.

Die Druckpatronen können unterschiedlich groß sein.

## **14** Druckpatronen ausrichten

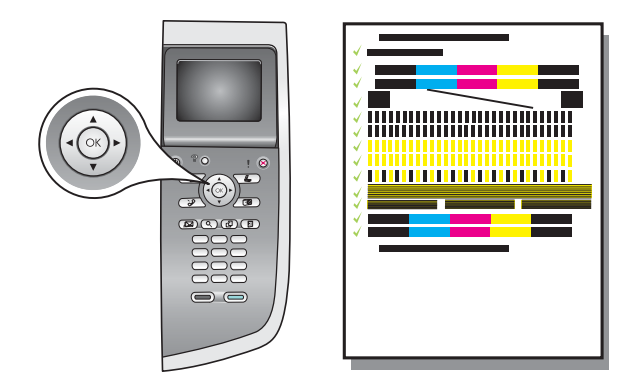

a Drücken Sie bei jeder Aufforderung im Bedienfeld **OK**, um die Ausrichtung der Druckpatronen zu starten.

Die Ausrichtung kann einige Minuten dauern.

**b** Nach dem Ausdrucken der Seite ist die Ausrichtung abgeschlossen. Überprüfen Sie auf dem Farbdisplay den Status, und drücken Sie anschließend **OK**.

Werfen Sie die Ausrichtungsseite weg, oder verwenden Sie sie noch einmal.

## 15 Computer einschalten

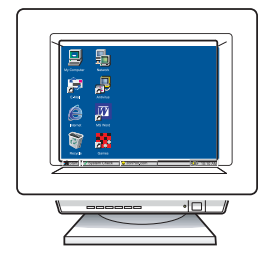

- **a** Schalten Sie den Computer ein, melden Sie sich gegebenenfalls an, und warten Sie, bis der Desktop angezeigt wird.
- **b** Schließen Sie alle offenen Programme.

### 16 Wählen Sie EINEN Verbindungstyp (A, B oder C) aus

#### A: USB-Verbindung

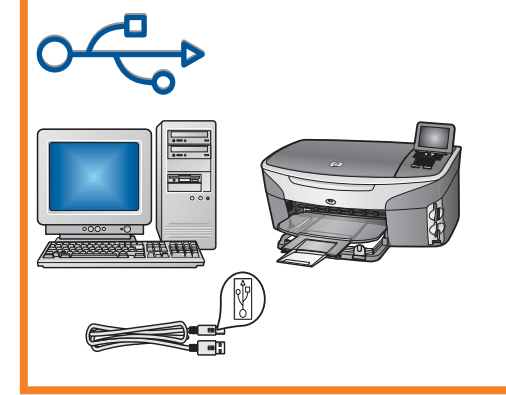

Verwenden Sie diesen Verbindungstyp, wenn Sie das Gerät direkt an einen Computer anschließen möchten. (Stellen Sie die Verbindung erst bei der entsprechenden Anweisung durch die Software her.)

Erforderliche Ausrüstung: USB-Kabel.

Anweisungen für eine USB-Verbindung finden Sie in Abschnitt A.

#### B: (Drahtgebundenes) Ethernet-Netzwerk

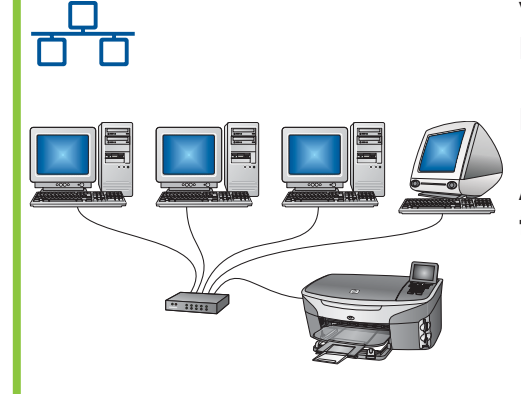

Verwenden Sie diesen Verbindungstyp, wenn Sie das Gerät über ein Ethernet-Kabel mit Ihrem Netzwerk verbinden möchten.

Erforderliche Ausrüstung: Hub/Router/Switch und Ethernet-Kabel.

Anweisungen für die Verbindung über ein Ethernet-Kabel finden Sie in Abschnitt B.

#### **C: Drahtlose Verbindung (Zugriffspunkt)**

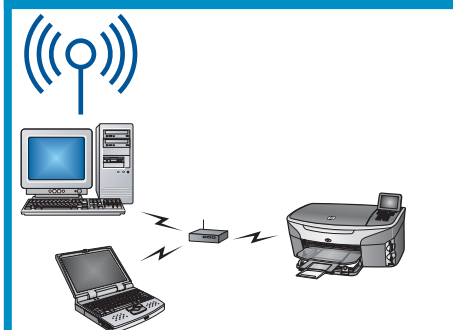

Verwenden Sie diesen Verbindungstyp für eine Funkverbindung (802.11 b oder g) zwischen dem Gerät und Ihrem Netzwerk.

Hierfür ist ein drahtloser Hub oder Zugriffspunkt erforderlich.\*

Anweisungen für die Verbindung über einen drahtlosen Zugriffspunkt finden Sie in Abschnitt C.

\*Lesen Sie das Kapitel zum **Anschließen an ein Funknetzwerk ohne Zugriffspunkt** im Netzwerkhandbuch, wenn Sie nicht über einen Zugriffspunkt verfügen, aber einen drahtlosen Computer an das HP Gerät anschließen möchten.

Fahren Sie mit dem Kapitel zur **Faxeinrichtung** im Benutzerhandbuch fort, wenn Sie das Gerät nicht an einen Computer oder ein Netzwerk anschließen.

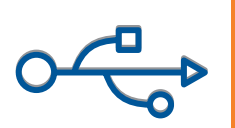

#### **Abschnitt A: USB-Verbindung**

### A1 Richtige CD einlegen

#### Windows-Benutzer:

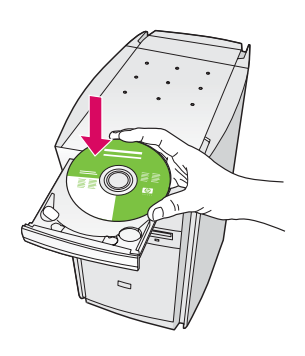

- a Legen Sie die HP All-in-One **Windows**-CD ein.
- **b** Befolgen Sie die Bildschirmanweisungen.
- c Wählen Sie im Bildschirm **Verbindungstyp** die Option **Direkt an diesen Computer** aus. Fahren Sie mit der nächsten Seite fort.

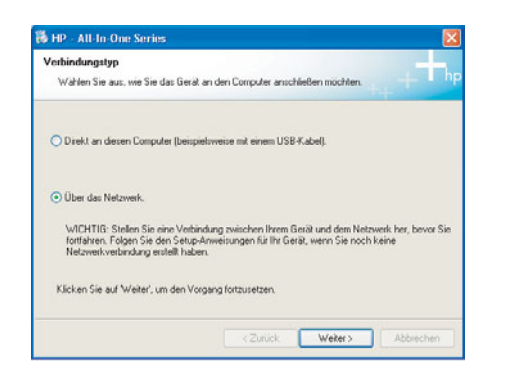

Wenn der Startbildschirm nicht angezeigt wird, doppelklicken Sie zunächst auf **Arbeitsplatz**, dann auf das **CD-ROM**-Symbol und schließlich auf die Datei setup.exe.

#### **Macintosh-Benutzer:**

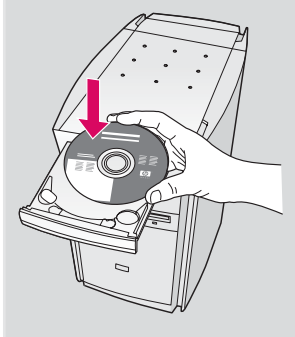

Legen Sie die HP All-in-One **Macintosh**-CD ein. Gehen Sie vor der Installation der Software zur nächsten Seite über.

### A2 USB-Kabel anschließen

#### Windows-Benutzer:

a Sie müssen eventuell einige Minuten warten, bis die Bildschirmaufforderung zum Anschließen des USB-Kabels erscheint. Sobald die Aufforderung angezeigt wird, verbinden Sie das USB-Kabel mit dem Anschluss auf der Rückseite des HP All-in-One Geräts und anschließend mit einem **beliebigen USB-Anschluss** des Computers.

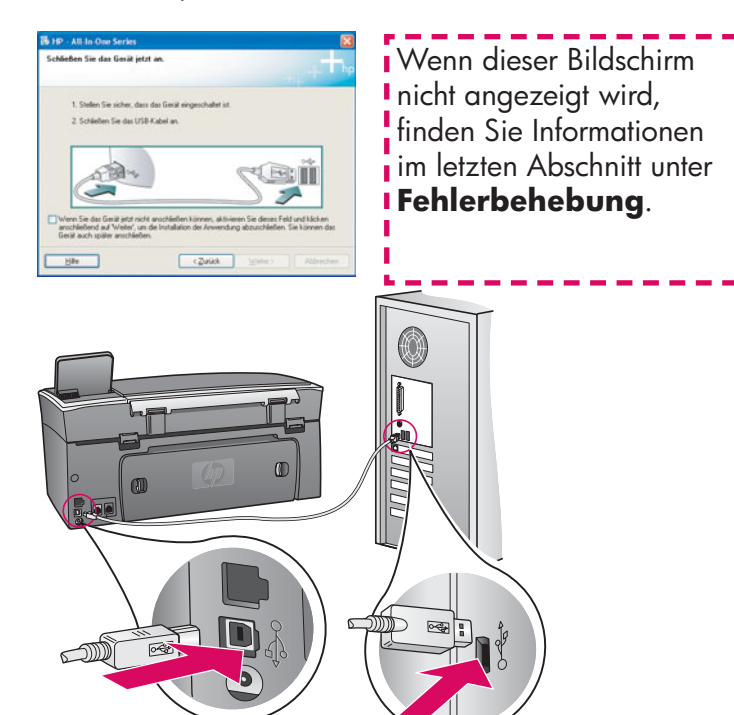

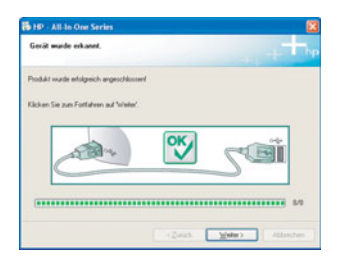

 b Befolgen Sie die Bildschirmanweisungen, um die Bildschirme Fax-Einrichtungsassistent und Jetzt registrieren abzuschließen.

#### **Macintosh-Benutzer:**

**a** Verbinden Sie das USB-Kabel Ihres Computers mit dem USB-Anschluss auf der Rückseite des Geräts.

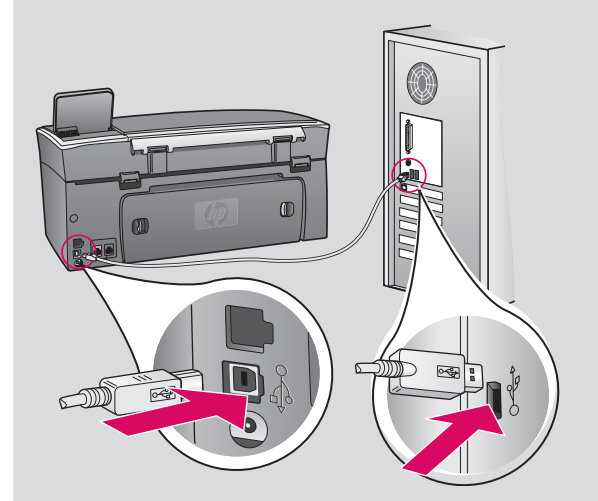

- **b** Doppelklicken Sie auf das **HP All-in-One Installer** Symbol.
- c Stellen Sie sicher, dass Sie die Anweisungen in allen Bildschirmen befolgt und den Einrichtungsassistenten abgeschlossen haben. Wählen Sie USB. Klicken Sie außerdem auf die Schaltfläche Print Center, um das HP All-in-One Gerät zu Ihrer Druckerliste hinzuzufügen.

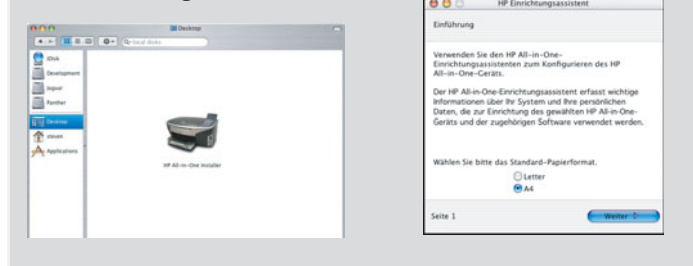

### A3 Fahren Sie mit Schritt 17 auf Seite 14 fort.

### B1 Ethernet-Kabel anschließen

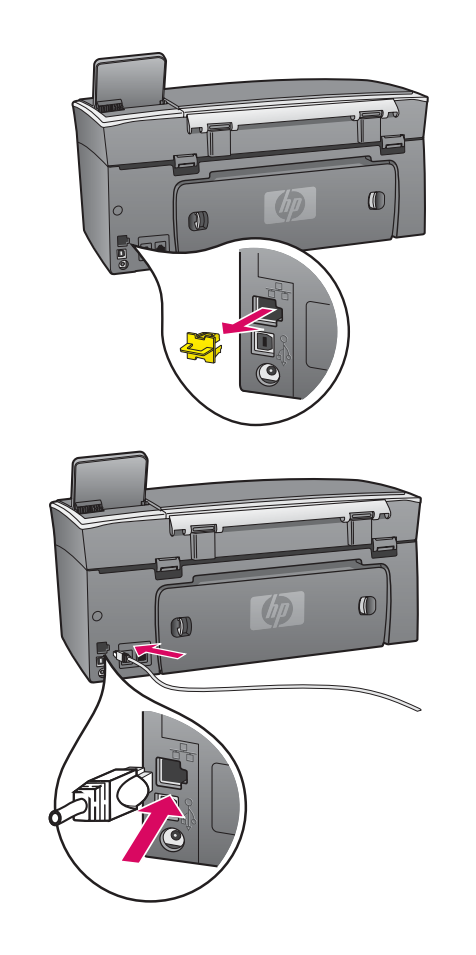

α

b

C

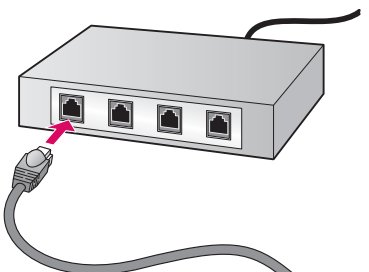

- a Entfernen Sie den gelben Stecker von der Rückseite des Geräts.
- **b** Verbinden Sie ein Ende des Ethernet-Kabels mit dem Ethernet-Anschluss auf der Rückseite des Geräts.
- Schließen Sie das andere Ende des Ethernet-Kabels an den Hub/ Router/Switch an. Wenn das Kabel nicht lang genug ist, können Sie ein längeres erwerben.

**Wichtig:** Schließen Sie das Ethernet-Kabel nicht an ein Kabelmodem an. Sie müssen über ein funktionierendes Netzwerk verfügen. Schließen Sie das Ethernet-Kabel nicht an, wenn Sie bereits das USB-Kabel angeschlossen haben.

#### Windows-Benutzer:

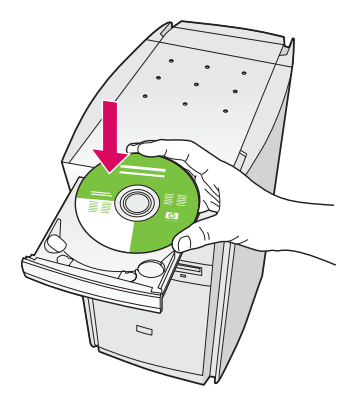

- **a** Legen Sie die HP All-in-One **Windows**-CD ein.
- **b** Befolgen Sie die Bildschirmanweisungen.
- c Wählen Sie im Bildschirm Verbindungstyp die Option Über das Netzwerk aus. Befolgen Sie die Anweisungen auf dem Bildschirm.
- **d** Sie müssen beide Firewallmeldungen bestätigen, ansonsten schlägt die Einrichtung fehl.

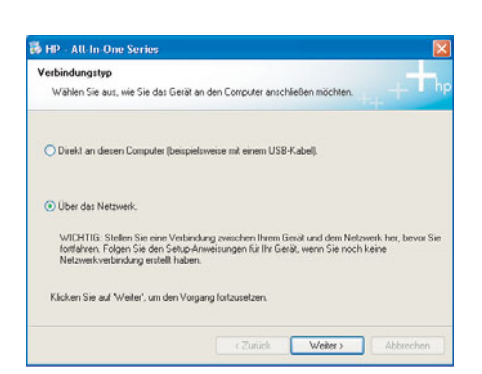

Wenn der Startbildschirm nicht angezeigt wird, doppelklicken Sie zunächst auf **Arbeitsplatz**, dann auf das **CD-ROM**-Symbol und schließlich auf die Datei **setup.exe**.

#### **Macintosh-Benutzer:**

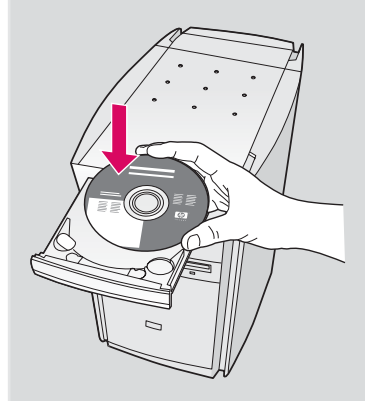

- a Legen Sie die HP All-in-One **Macintosh**-CD ein.
- **b** Doppelklicken Sie auf das **HP All-in-One Installer** Symbol.

|                                                                                                    |              | Deskto      | qp           |  |
|----------------------------------------------------------------------------------------------------|--------------|-------------|--------------|--|
| Oxak     Oxak     Oxak | Q v local di | HP Al-in-Or | ar installer |  |
|                                                                                                    |              |             |              |  |

 c Stellen Sie sicher, dass Sie die Anweisungen in allen Bildschirmen befolgt und den Einrichtungsassistenten abgeschlossen haben.
 Wählen Sie TCP/IP. Klicken Sie außerdem auf die Schaltfläche Print Center, um das HP All-in-One Gerät zu Ihrer Druckerliste hinzuzufügen.

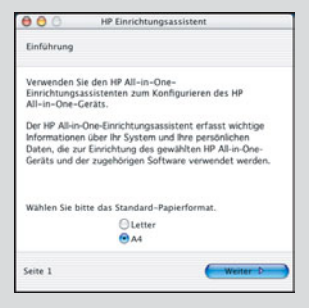

### **B3** Fahren Sie mit Schritt 17 auf Seite 14 fort.

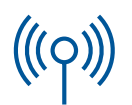

#### **C1**

### Erforderliche Informationen notieren

Im nächsten Schritt müssen Sie Informationen über Ihr Funknetzwerk eingeben. Notieren Sie die Informationen hier zur leichteren Referenz.

#### Informationen:

**C2** 

Netzwerkname (auch als SSID bezeichnet):

WEP/WPA-Kennwort oder -Kennwortschlüssel (falls erforderlich):

Lesen Sie in der mit Ihrem drahtlosen Zugriffspunkt gelieferten Dokumentation nach, wenn Ihnen diese Informationen nicht vorliegen.

------

### Informationen auf dem Bedienfeld eingeben

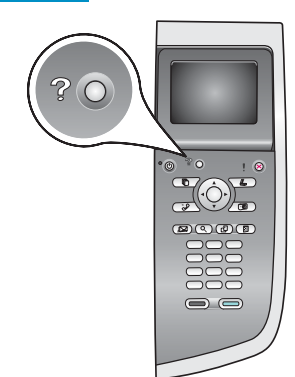

#### **Displaytastaturtipps:**

Zum Auswählen: Pfeiltasten zum Markieren verwenden und dann **OK** drücken.

Bei Fehlern: Löschen drücken.

Für Kleinschreibung: **abc** wählen.

Für Zahlen: 123 wählen.

Nach Abschluss: **Fertig** markieren und dann **OK** drücken.

a Drücken Sie auf dem Bedienfeld des HP Geräts die Taste Einrichten.

\_\_\_\_\_

- **b** Drücken Sie die Taste **8** für das Netzwerkmenü.
- c Drücken Sie bei Erscheinen des Netzwerkmenüs die Taste **4** für den Wireless-Einrichtungsassistenten.

Eine Liste mit ermittelten Netzwerken erscheint auf dem Display. Die Netzwerke mit den stärksten Signalen werden zuerst angezeigt.

- d Markieren Sie den Namen des in Schritt C1 notierten Netzwerks, und drücken Sie OK. (Wenn Ihr Netzwerk nicht in der Liste enthalten ist, wählen Sie Neues Netzwerk und geben unter Netzwerkname einen Namen ein. Stellen Sie sicher, dass sich zwischen dem Zugriffspunkt und dem HP All-in-One Gerät keine Hindernisse befinden.)
- Wenn Ihr Netzwerk verschlüsselt ist, werden Sie zur Eingabe des WEP-Schlüssels oder des WPA-Kennworts aufgefordert. Bei beiden wird Groß-/Kleinschreibung unterschieden. Siehe Displaytastaturtipps links.
- **f** Folgen Sie den Aufforderungen auf dem Display. Fahren Sie bei erfolgreicher Verbindung mit der nächsten Seite fort. Falls die Verbindung fehlschlägt, finden Sie Informationen im letzten Abschnitt unter **Fehlerbehebung**.

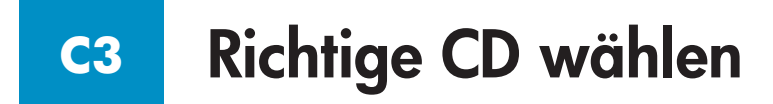

#### Windows-Benutzer:

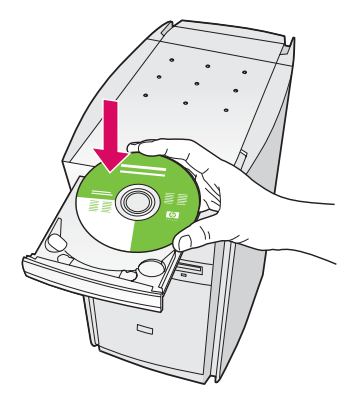

- a Legen Sie die HP All-in-One **Windows**-CD ein.
- **b** Befolgen Sie die Bildschirmanweisungen.
- c Wählen Sie im Bildschirm Verbindungstyp die Option Über das Netzwerk aus. Befolgen Sie die Anweisungen auf dem Bildschirm.
- **d** Sie müssen beide Firewallmeldungen bestätigen, ansonsten schlägt die Einrichtung fehl.

#### **Macintosh-Benutzer:**

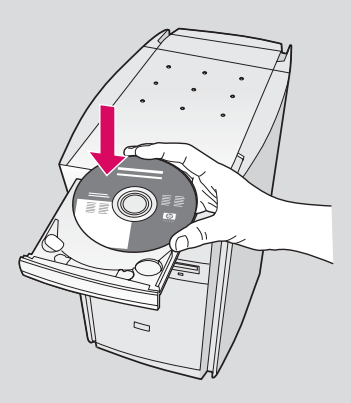

- a Legen Sie die HP All-in-One Macintosh-CD ein.
- **b** Doppelklicken Sie auf das **HP All-in-One Installer** Symbol.

| Cock<br>Cock<br>Cock | Controp  Control dists  Control  Control  Contro  Control  Control  Control  Control  Contro |  |
|----------------------------------------------------------------------------------------------------|----------------------------------------------------------------------------------------------------|--|
|                                                                                                    | HP Al-in-One Installer                                                                                                    |  |

c Stellen Sie sicher, dass Sie die Anweisungen in allen Bildschirmen befolgt und den Einrichtungsassistenten abgeschlossen haben. Wählen Sie TCP/IP. Klicken Sie außerdem auf die Schaltfläche Print Center, um das HP All-in-One Gerät zu Ihrer Druckerliste hinzuzufügen.

|                                  | HP Einrichtungsassistent                                                          |
|----------------------------------|-----------------------------------------------------------------------------------|
| Einführung                       |                                                                                   |
| Verwenden Sie                    | den HP All-in-One-                                                                |
| Einrichtungsas<br>All-in-One-Ge  | sistenten zum Konfigurieren des HP<br>räts.                                       |
| Der HP All-in-O                  | ne-Einrichtungsassistent erfasst wichtige                                         |
| Informationen                    | über Ihr System und Ihre persönlichen                                             |
| Daten, die zur<br>Geräts und der | Einrichtung des gewählten HP All-in-One-<br>zugehörigen Software verwendet werden |
| Wählen Sie bitt                  | te das Standard-Papierformat.                                                     |
|                                  | OLetter                                                                           |
|                                  | ● A4                                                                              |
| C                                | Weiter D                                                                          |

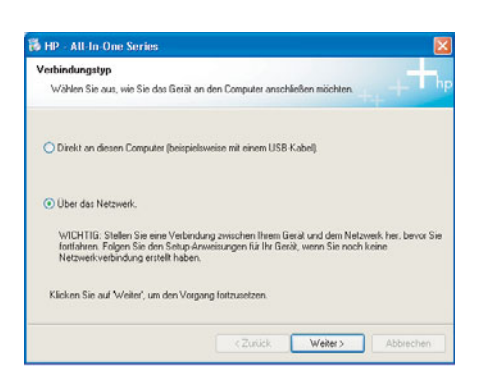

Wenn der Startbildschirm nicht angezeigt wird, doppelklicken Sie zunächst auf **Arbeitsplatz**, dann auf das **CD-ROM**-Symbol und schließlich auf die Datei **setup.exe**.

## 17 Herzlichen Glückwunsch

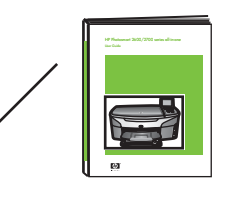

Sobald der Bildschirm **Herzlichen Glückwunsch!** angezeigt wird, können Sie mit dem HP All-in-One Gerät arbeiten. Im Benutzerhandbuch sowie in der Online-Hilfe finden Sie Anleitungen für die Verwendung des Geräts.

Fahren Sie mit dem nächsten Schritt fort, wenn sich weitere Computer in Ihrem Netzwerk befinden.

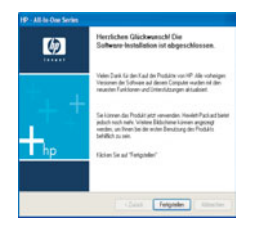

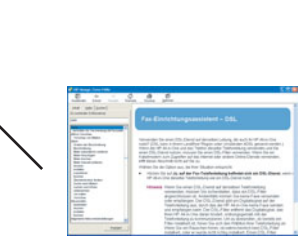

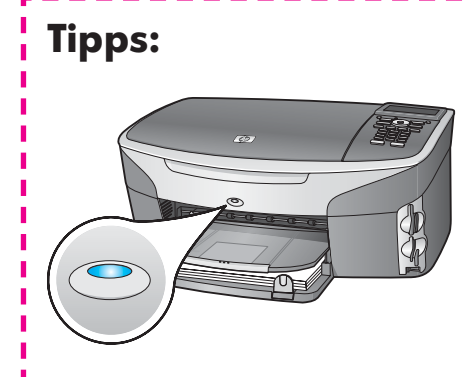

Wenn Sie kein Funknetzwerk verwenden und die blaue LED ausschalten möchten, drücken Sie **Einrichten**, **8**, **5** und dann **2**.

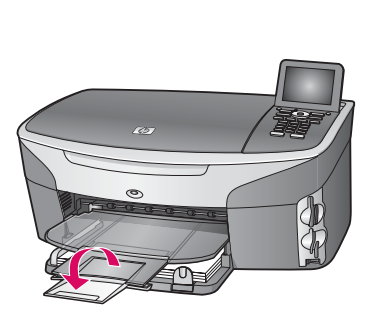

Fahren Sie die Papierfachverlängerung aus, um zu verhindern, dass Papier aus dem Ausgabefach fällt.

### Weitere Computer einrichten (optional)

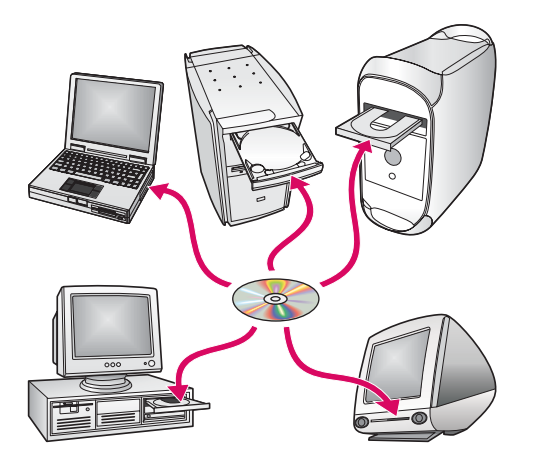

Installieren Sie die HP All-in-One Software auf jedem einzelnen Computer, wenn sich in Ihrem Netzwerk mehrere Computer befinden.

Befolgen Sie die Bildschirmanweisungen. Wählen Sie als Verbindungstyp die Verbindung zwischen Netzwerk und HP All-in-One (nicht zwischen Computer und Netzwerk) aus.

### Fehlerbehebung

### www.hp.com/support

**Problem:** Sie versuchen, über das Bedienfeld eine Funkverbindung einzurichten, das Gerät wird aber nicht mit dem Netzwerk verbunden.

Aktivieren Sie am Zugriffspunkt die Optionen für den Rundsendungsnetzwerknamen, und deaktivieren Sie den automatischen Rundsendungsnamen.

Positionieren Sie den Zugriffspunkt näher am HP All-in-One Gerät, und stellen Sie sicher, dass keine Hindernisse vorhanden sind.

Schalten Sie den Zugriffspunkt aus, warten Sie 30 Sekunden, und schalten Sie ihn wieder ein.

Vergewissern Sie sich, dass Sie den richtigen drahtlosen Kommunikationsmodus und Authentifizierungstyp eingegeben haben. Lesen Sie die Schritte C1 bis C3.

Weitere Details sowie Fehlerbehebungsinformationen finden Sie im Netzwerkhandbuch.

#### Problem: Die Meldung Drucker nicht gefunden wird angezeigt.

| Das Setup-P                                                | pehanden<br>rogramm konnte keine D                          | nucker emilteln                                                       | - m                          |
|------------------------------------------------------------|-------------------------------------------------------------|-----------------------------------------------------------------------|------------------------------|
| Das Setup-Proge                                            | ram konnte keine Druck                                      | er im Netzwerk ermitteln.                                             |                              |
| Fia Untwohitzung                                           | bein Emilteln des Druc                                      | kes kicken Sie auf "Welte".                                           |                              |
| Herweis Auf des<br>Installationsprogri<br>Informationen zu | en PC wurde eine Firew<br>nim den Drucker deshal<br>shalten | all aktiviert. Möglichenverve kann<br>b nicht erkennen. Käcken Sie au | dan<br>A "Hilfe", um weitere |
|                                                            |                                                             |                                                                       |                              |
|                                                            |                                                             |                                                                       |                              |

Stellen Sie zunächst sicher, dass die Verbindung zum Gerät aktiv ist. Überprüfen Sie Ihr Farbdisplay auf ein Symbol. Wenn kein Symbol angezeigt wird, gehen Sie zurück zum Abschnitt für den Verbindungstyp (B oder C).

Versuchen Sie bei einer aktiven Verbindung Folgendes:

Schalten Sie das Gerät aus, warten Sie 30 Sekunden, und schalten Sie es dann wieder ein.

Deaktivieren Sie vorübergehend Ihre Firewall.

**Benutzer eines drahtgebundenen (Ethernet) Netzwerks** – Vergewissern Sie sich, dass die Kabel angeschlossen sind. Überprüfen Sie das Kabel zwischen Router und HP Gerät. Überprüfen Sie das Kabel zwischen Computer und HP Gerät.

Stellen Sie sicher, dass die LAN-Karte korrekt eingerichtet ist.

Weitere Informationen finden Sie im Netzwerkhandbuch.

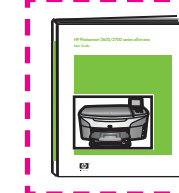

Im Netzwerkhandbuch sind auch detaillierte Informationen zur Fehlerbehebung sowie zusätzliche Einrichtungsanweisungen enthalten.

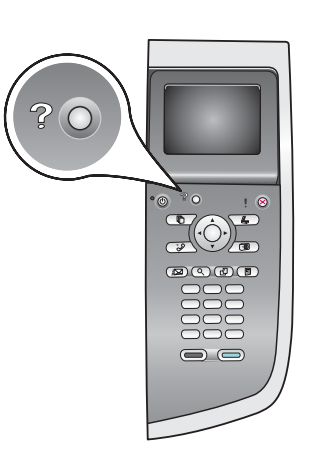

### Fehlerbehebung

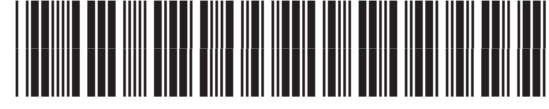

Q3452-90210

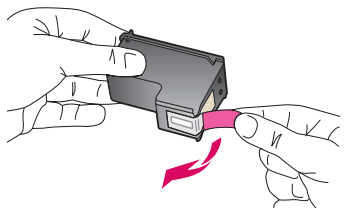

**Problem:** Die Meldung **Druckpatronen entfernen und überprüfen** wird nach dem Einsetzen der Druckpatronen angezeigt.

**Lösung:** Entfernen Sie die Druckpatronen. Stellen Sie sicher, dass der Schutzfilm vollständig von den Kupferkontakten entfernt wurde. Schließen Sie die Zugangsklappe.

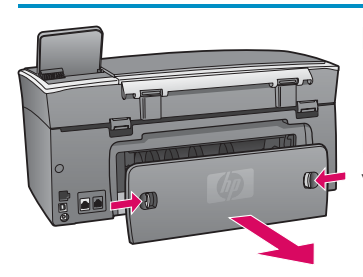

Problem: Es liegt ein Papierstau vor.

**Lösung:** Entfernen Sie die hintere Zugangsklappe, und ziehen Sie das gesamte Papier vorsichtig heraus. Schalten Sie das Gerät aus und wieder ein. Legen Sie wieder Papier ein.

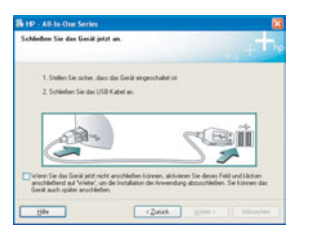

**Problem:** Sie haben die Bildschirmaufforderung für das Anschließen des USB-Kabels nicht gesehen.

**Lösung:** Entfernen Sie die HP All-in-One **Windows**-CD, und legen Sie sie anschließend wieder ein. Weitere Informationen finden Sie in Abschnitt A.

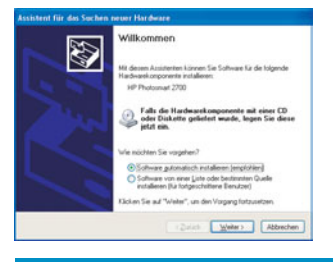

**Problem:** Auf dem Bildschirm wird der **Hardware-Assistent** von Microsoft Windows angezeigt.

**Lösung:** Klicken Sie auf **Abbrechen**. Ziehen Sie zunächst das USB-Kabel ab, und legen Sie anschließend die HP All-in-One **Windows**-CD ein. Weitere Informationen finden Sie in Abschnitt A.

| HP - All-In-One Series                                              |                                                                                                    |
|---------------------------------------------------------------------|----------------------------------------------------------------------------------------------------|
| Die Gesäteeinrichtung konnt                                         | e nicht abgeschlossen werden.                                                                                       |
| Käcken Sie auf Hiller, um veitere<br>abschleßen können, oder käcken | Informationen darüber zu erhalten, wie Sie die Gesiteerinichtung<br>Sie auf Weiter, um die Installation zu beenden. |
|                                                                     |                                                                                                    |
| (**************                                                     | 5/8                                                                                                    |
| Hat.                                                                | (Zuich Weter) Attention                                                                                             |

Problem: Auf dem Bildschirm wird die Meldung Geräteinstallation konnte nicht abgeschlossen werden angezeigt.

**Lösung:** Stellen Sie sicher, dass die Bedienfeldschablone fest angebracht ist. Stecken Sie das HP All-in-One Gerät aus, und schließen Sie es wieder an. Überprüfen Sie alle Verbindungen. Stellen Sie sicher, dass das USB-Kabel am Computer angeschlossen ist. Schließen Sie das USB-Kabel nicht an eine Tastatur oder einen Hub ohne Stromversorgung an. Weitere Informationen finden Sie in Abschnitt A.

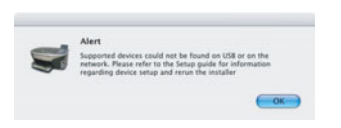

Problem: Die Macintosh-Software kann nicht installiert werden.

**Lösung:** Stellen Sie sicher, dass das USB-Kabel am Computer angeschlossen ist, bevor Sie mit der Installation der Software beginnen. Schließen Sie das USB-Kabel nicht an eine Tastatur oder einen Hub ohne Stromversorgung an. Lesen Sie Abschnitt A. Informationen zu Problemen mit der Netzwerksoftware finden Sie im Netzwerkhandbuch.

Weitere Informationen finden Sie im Benutzerhandbuch. Gedruckt auf Umweltpapier. Unter www.hp.com/support stehen Ihnen weitere Informationen zur Verfügung.

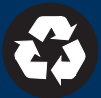